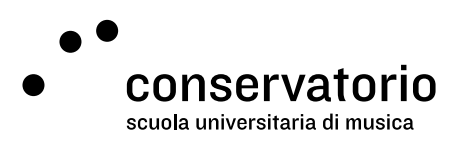

## Procedura di accesso alla posta elettronica del Conservatorio

Ad ogni studente della Scuola universitaria di Musica viene assegnato un indirizzo email del Conservatorio della Svizzera italiana, del tipo: <u>nome.cognome@conservatorio.ch</u>

La posta elettronica è consultabile all'indirizzo internet www.gmail.com

Solo al primo accesso sarà richiesto di attivare l'indirizzo email e di impostare una nuova password. In seguito viene mostrata la procedura di attivazione passo-passo.

Aprire il browser preferito e digitare l'indirizzo <u>www.gmail.com</u>. Nella schermata d'accesso (immagine 1) digitare la email (tipo: <u>nome.cognome@conservatorio.ch</u>) e cliccare sul tasto "Avanti". Inserire dunque la password temporanea (fornita durante la settimana d'immatricolazione) e cliccare sul tasto "Accedi".

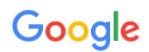

## Un unico account. Tutto il mondo Google.

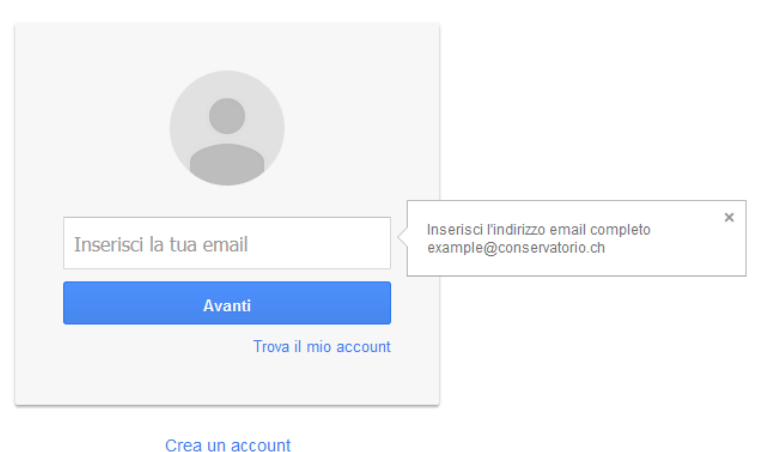

Accedi per continuare su Gmail.

Immagine 1: Schermata di benvenuto di gmail

Leggere i termini e condizioni e, prima di accettarli, selezionare la lingua predefinita in basso a destra (la lingua può anche essere reimpostata dopo l'accesso nelle impostazioni dell'account). Una volta accettati i termini e condizioni di servizio, verrà chiesto di inserire la nuova password (personale e privata).

Digitare la nuova password, nella casella indicata "Crea password" (la nuova password deve essere almeno di 8 caratteri) e confermarla di nuovo nella casella indicata "Conferma password". Infine cliccare sul tasto Cambia password (vedi immagine 2).

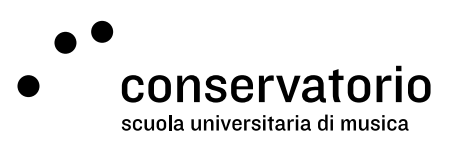

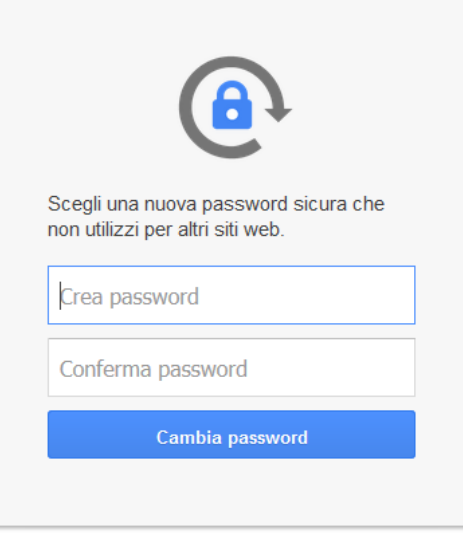

Immagine 2: Creazione di una nuova password

Dal successivo login si accede direttamente alla gestione della email personale.

## Reindirizzare la posta @conservatorio sull'indirizzo email privato

Per inoltrare automaticamente tutti i messaggi ricevuti nella email @conservatorio su un altro indirizzo email privato, così come dimostrato nell'immagine 3, serve cliccare su:

- 1. "Impostazioni";
- 2. quindi su "Inoltro e POP/IMAP";
- 3. "Aggiungi un indirizzo di inoltro", inserendo l' indirizzo email privato nell'apposito campo;
- 4. e infine su "Salva modifiche".

| Posta -                                                                                                    | Impostazioni                                                                                                    |                                                                                                    | 0.                                                                                                |
|----------------------------------------------------------------------------------------------------|----------------------------------------------------------------------------------------------------|----------------------------------------------------------------------------------------------------|---------------------------------------------------------------------------------------------------|
| SCRIVI<br>Posta in arrivo (3)<br>Speciali<br>Importanti<br>Posta inviata<br>Bozze<br>Altro ~<br>Chat<br>Cerca persone<br>• nome cognome<br>Imposta lo state ~<br>• Chiama tel. | Generali Etichette Posta i<br>Inotro:<br>Ulteriori informazioni<br>Scarica tramite POP:<br>Ulteriori informazioni                     | 2  2    narrivo  Account  Filtri  Inoltro e POP/IMAP  Chat  Clip web  Labs  Offline  1    Aggungi un indirizzo di inoltro                                                                           | Compattezza:<br>Vormale (su schermi più grandi)<br>Media<br>Alta<br>Impostazioni<br>Temi<br>Guida |
|                                                                                                    | Accesso IMAP:<br>(accesso a Posta Conservatoro della<br>Svizzera Italiana da altri cilent mediante<br>IMAP)<br>Ulteriori informazioni | Stato: IMAP disattivato<br>Attiva IMAP<br>Disattiva IMAP<br>Configura il tuo client di posta (ad es. Outlook, Thunderbird, iPhone)<br>Istruzioni per la configurazione<br>4 Salva modifiche Annulla |                                                                                                   |
|                                                                                                    | 0%<br>Stai utilizzando 0 GB dei tuoi 10 GB                                                                                            | ©2012 Google - <u>Termini e condizioni d'uso - Norme sulla privacy</u> -<br><u>Norme del programma</u><br>Powered by <mark>Google</mark>                                                            |                                                                                                   |

Immagine 3: Inoltro automatico dei messaggi

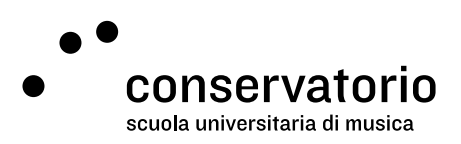

## Controllare la posta @conservatorio da altri client di posta elettronica

Per controllare la propria email @conservatorio da altri client di posta elettronica, come Outlook, Apple Mail, o dai dispositivi mobili, consultare le guide di Gmail sulle semplici procedure da seguire:

- 1. <u>Tramite IMAP</u>, che permette di leggere i messaggi da vari dispositivi (i messaggi vengono sincronizzati in tempo reale): support.google.com/mail/answer/7126229?hl=it
- <u>Tramite POP</u>, che può essere utilizzato soltanto per un singolo computer. Le email non vengono sincronizzate in tempo reale, ma vengono scaricate e tu puoi specificare la frequenza dei download delle nuove email: support.google.com/mail/answer/7104828